## Renewing a taxi licence – Step by step guide

This step by step guide will help you to renew your taxi licence via the Point to Point Transport Commissioner's 'Industry Portal'.

1. Using your internet browser, navigate to <u>pointtopoint.nsw.gov.au</u> and click on the 'Industry Portal' button.

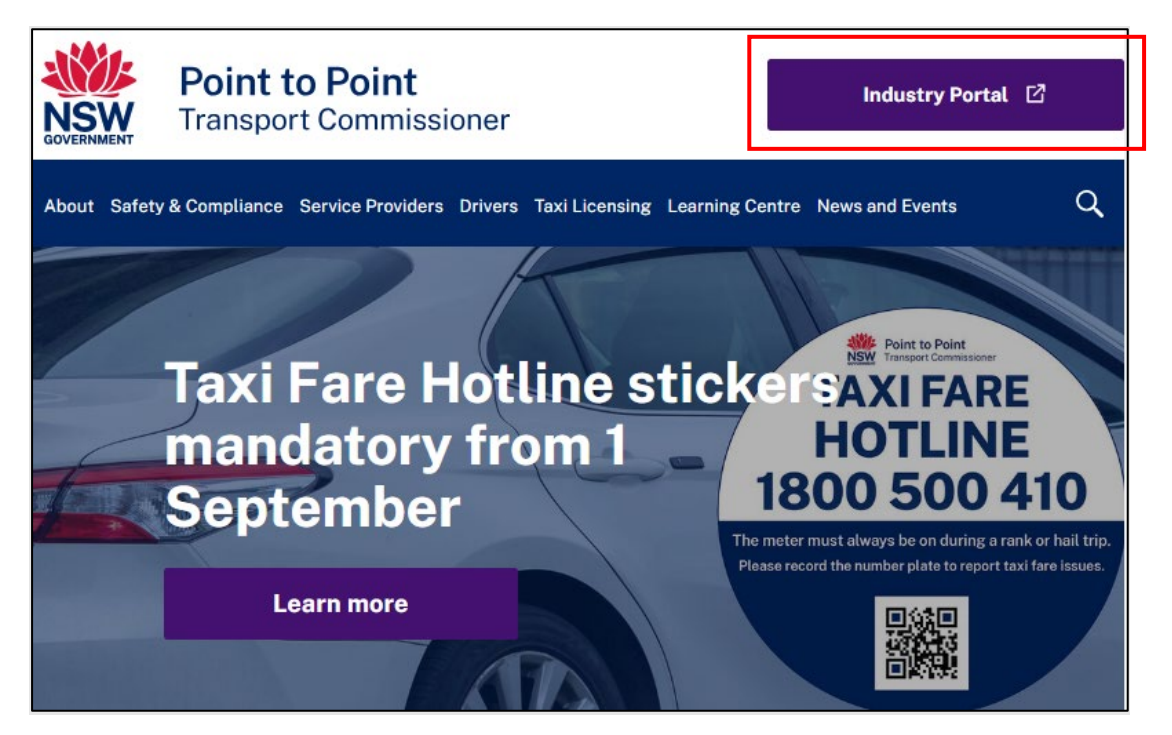

2. Log in to the "Taxi Licence Portal".

You can do this in one of two ways:

- Use your Point to Point Transport Commission login details by selecting the "Continue with Point to Point" button. Proceed to step 3 below.
- Use your ServiceNSW login (if you have one) by selecting the "Continue with ServiceNSW" button. Proceed to step 4 below.

**Note**: You may consider it worthwhile setting up access to the "Taxi Licence Portal" via ServiceNSW if you have not already done so. It is a simple and quick process, and it will consolidate the number of logins you have. For more information on how to set up this access, refer to the Accessing the Industry Portal through MyServiceNSW fact sheet.

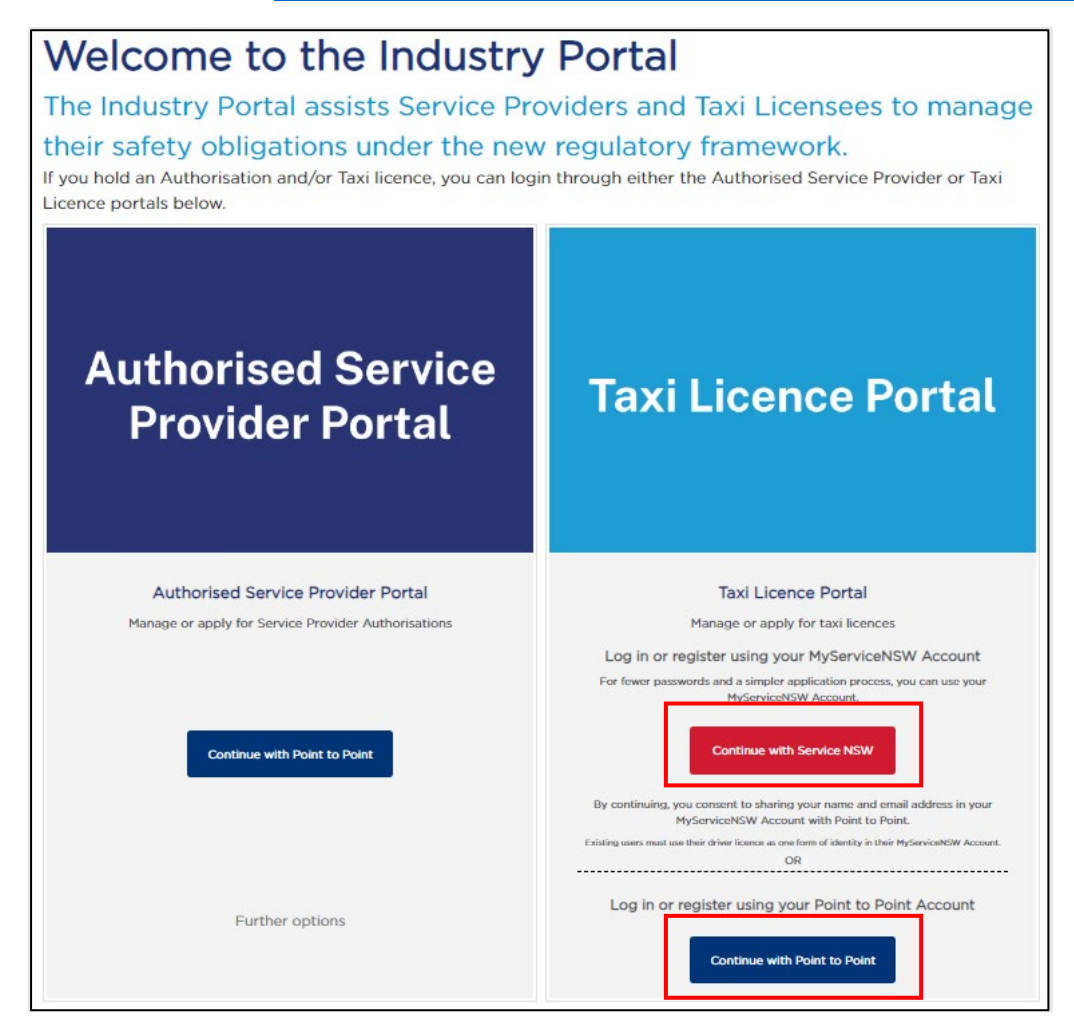

3. If you selected to "Continue with Point to Point" button, the following screen will display. Enter your Industry Portal username and password, tick the box if you agree to the "Terms and Conditions" and then select the "Log in" button.

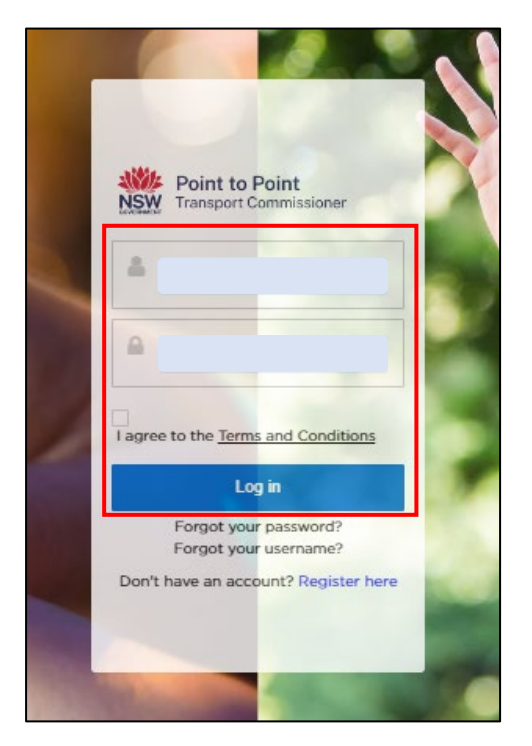

4. If you selected to "Continue with ServiceNSW" button, the following screen will display. Enter the email address and password you use for your MyServiceNSW account, and select the "Continue" button.

|                  | MyServiceNSW Account           |
|------------------|--------------------------------|
| Log              | in                             |
| Email            |                                |
|                  |                                |
| Passwor          | d                              |
|                  | Show                           |
| Reset pa         | issword                        |
|                  | Continue                       |
| <u>I don't h</u> | ave an account. Create account |

5. The "Activities" screen of the Taxi Licence Portal is displayed. If your taxi licence needs to be renewed within the next 28 days, then it will be displayed under the "Requests" tab.

In the screenshot below, there are two taxi licences that are in the renewal phase. One licence is in draft and requires action, and one has been lodged. The lodged application requires no further action from the licence holder.

These taxi licences are examples only and, like the account for 'John Smith', they have been created for illustrative purposes only.

To proceed with the renewal of a taxi licence, select the text (in blue) under the "Case number" symbol for the licence that you want to renew.

| View Point to Point<br>Transport Commissioner |                |                        |              |         |        | Account          | Help   | John SMITH    | •            |  |
|-----------------------------------------------|----------------|------------------------|--------------|---------|--------|------------------|--------|---------------|--------------|--|
|                                               |                |                        |              |         |        |                  |        |               |              |  |
| Activities                                    | CUS            | TOMER NUMBE            | ER - 615570  |         |        |                  |        |               | Poquest Help |  |
| Account                                       | Joh            | IN SMITH               |              |         |        |                  |        | ſ             | Request neip |  |
| Contacts                                      | Notices        | Requests               |              |         |        |                  |        |               |              |  |
| Taxi Licences                                 | CASE<br>NUMBER | REQUEST                | LICENCE #    | PLATE # | STATUS | PAYMEN<br>STATUS | τ ι    | DATE<br>ODGED | ACTION       |  |
| Payments                                      | C-0182682      | Renewal<br>Application | TLN23-438955 | TC926   | Lodged | Payment I        | Due 11 | /12/2023      |              |  |
|                                               | C-0182655      | Renewal<br>Application | TLN23-438938 | T9012   | Draft  | Payment          | Due 2  | 7/11/2023     |              |  |
|                                               |                | -                      |              |         |        |                  |        |               |              |  |

**Note**: If you are accessing the Taxi Licence Portal from a Smartphone, the screen layout will look slightly different – see below. To proceed with a taxi licence renewal, select the text (in blue) under the word "CASE" for the licence that you want to renew.

| MENU     Activities     Account       Activities     Account     Taxi Licences       Contacts     Taxi Licences     Image: Constant state state | <b>Point to Point</b><br>Transport Commissioner |                                                  |                                                |                    |  |  |  |  |
|----------------------------------------------------------------------------------------------------|-------------------------------------------------|--------------------------------------------------|------------------------------------------------|--------------------|--|--|--|--|
| Activities       Account         Contacts       Taxi Licences         Payments       Taxi Licences         CUSTOMER NUMBER - 615570       John SMITH         Notices       Requests       ? Request Hell         CASE       REQUEST       STATUS       DETAIL         CO182682       Renewal       Lodged       Detail                                                                                                    | =                                               | =                                                |                                                | MENU               |  |  |  |  |
| Contacts     Taxi Licences       Payments     Taxi Licences       CUSTOMER NUMBER - 615570<br>John SMITH     Request Hell       Notices     Requests     ? Request Hell       CASE     REQUEST     STATUS       COMPAGE2     Renewal     Lodgod                                                                                                    |                                                 | Account                                          |                                                | Activities         |  |  |  |  |
| Payments         Image: Customer Number - 615570         John SMITH         Notices       Requests         CASE       REQUEST         CASE       Renewal         Conspace2       Renewal                                                                                                    |                                                 | Taxi Licences                                    |                                                | Contacts           |  |  |  |  |
| CUSTOMER NUMBER - 615570<br>John SMITH Notices Requests ? Request Hell CASE REQUEST STATUS DETAIL C.0182692 Renewal Lodged Detail                                                                                                    |                                                 |                                                  |                                                | Payments           |  |  |  |  |
| CASE REQUEST STATUS DETAIL                                                                                                    |                                                 | CUSTOMER NUMBER - 615570<br>John SMITH           |                                                |                    |  |  |  |  |
| CASE REQUEST STATUS DETAIL                                                                                                    | ql                                              | 2 Request Help                                   | NUMBE<br>ITH                                   | CUSTOME<br>John SN |  |  |  |  |
| Application Louged Detail                                                                                                    | ılp                                             | ? Request Help                                   | NUMBEI                                         | CUSTOME<br>John SN |  |  |  |  |
| C-0182655 Renewal Draft Detai                                                                                                    | lp<br>ILS<br>iils                               | Request Help<br>STATUS DETAILS<br>Lodged Details | NUMBE<br>ITH<br>EQUEST<br>enewal<br>pplication | C-0182682          |  |  |  |  |

**Note**: If, while renewing a taxi licence through the Portal, you are inactive within the Portal for 15 minutes, a warning message will be displayed.

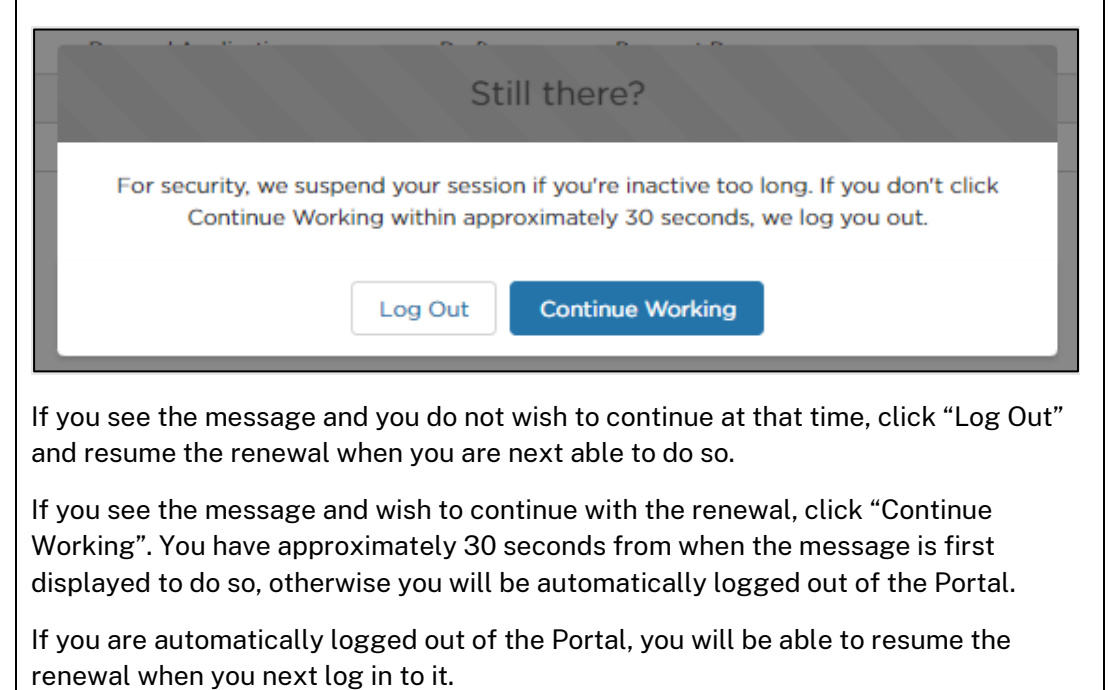

6. The "Begin Application" screen is displayed. Read through the text on the screen and, when you are ready to proceed, select the "Start" button.

| <b>Point to Point</b><br>Transport Commissioner                                                                                                    |                                                                                                    |                                    | Account                           | Help                     | John SMITH                          | • |
|----------------------------------------------------------------------------------------------------|----------------------------------------------------------------------------------------------------|------------------------------------|-----------------------------------|--------------------------|-------------------------------------|---|
| <br>Begin Application                                                                                                    | 2<br>Renewal Details                                                                                      | Privacy Statement and Dev          | claration                         |                          | <b>4</b><br>Payment                 |   |
| Application Checklist                                                                                                    |                                                                                                    |                                    |                                   |                          |                                     |   |
| Licence holder and contact details <ul> <li>Information has been carried forward frought the information in the application</li> <li>Nominated manager or director (for corp<br/>to Point Transport Industry Portal before</li> </ul>                                                                                                    | m your current licence, please che<br>vorations), if your nominated mana,<br>completing this application. | eck this information remains corre | ect, if informat<br>se update you | tion has cl<br>ur nomina | hanged you can<br>tion in the Point |   |
| <ul> <li>Area of Operation</li> <li>Your taxi will be licenced to provided tax</li> <li>To assist with administering taxi licencer you indicate, and you may provide taxi statistical statistical stat</li></ul> | i service anywhere in NSW.<br>s you will be asked to indicate when<br>vervices outside these areas.       | re you intend to provide taxi serv | ices. You are                     | not restric              | cted to the area/s                  |   |
| Start →                                                                                                    |                                                                                                    |                                    |                                   |                          |                                     |   |

7. The "Renewal Details" screen is displayed. Check the information in the top six boxes, as shown below. You will not be able to edit these. If you believe there are errors with this information, call the Industry Contact Centre on 131 727 for assistance.

| Point to Point<br>Transport Commissioner                                                          |                                  | Account                                                                                 | Help John SMITH 🔻 |
|---------------------------------------------------------------------------------------------------|----------------------------------|-----------------------------------------------------------------------------------------|-------------------|
| Begin Application                                                                                 | 2<br>Renewal Details             | Privacy Statement and Declaration                                                       | – 4<br>Payment    |
| Licence<br>TLN23-438938<br>Licence Start Date<br>09/01/2023<br>Licence Category                   |                                  | Plate Number<br>T9012<br>Licence End Date<br>08/01/2024<br>Application Fee<br>\$ 200.00 |                   |
| To assist with administering taxi licence<br>Where will the taxi be operating? *<br>Please Select | es, please indicate below the an | a/s you intend to provide taxi services: LGAs of Operation Please Select Finish Later   | vus Next →        |

If the information is correct, proceed to step 8.

**Note**: If you are accessing the Taxi Licence Portal from a Smartphone, the layout of this screen will look slightly different (see below), but it will have the same information.

| MENU                                                                        |                                                             | =                                   |
|-----------------------------------------------------------------------------|-------------------------------------------------------------|-------------------------------------|
|                                                                             |                                                             | _                                   |
| <b>~</b> —                                                                  | 2 — 3                                                       |                                     |
|                                                                             |                                                             |                                     |
| Renewal Details                                                             |                                                             |                                     |
| icence                                                                      |                                                             |                                     |
| TLN23-438938                                                                |                                                             |                                     |
| Plate Number                                                                |                                                             |                                     |
| T9012                                                                       |                                                             |                                     |
| icence Start Date                                                           |                                                             |                                     |
| 09/01/2023                                                                  |                                                             |                                     |
| icence End Date                                                             |                                                             |                                     |
| 08/01/2024                                                                  |                                                             |                                     |
| icence Category                                                             |                                                             |                                     |
| Taxi Licence                                                                |                                                             |                                     |
| Application Fee                                                             |                                                             |                                     |
| ° 200.00                                                                    |                                                             |                                     |
| To assist with adm<br>ndicate the below<br>services:<br>Where will the taxi | inistering taxi licer<br>the area/s you int<br>be operating | nces, please<br>end to provide taxi |
| Please Select                                                               |                                                             | •                                   |
| GAs of Operation                                                            | 1                                                           |                                     |
| Please Select                                                               |                                                             | •                                   |
|                                                                             |                                                             |                                     |

8. The next step is for you to indicate where you intend to provide taxi services.

Begin by opening the drop down menu "Where will the taxi be operating?".

Note that this information is only collected for statistical purposes, however it is a mandatory field. You are not restricted to operating in the area(s) you indicate.

| To assist with administering taxi licences, please indicate the below the area/s you intend to provide taxi services: |                                     |   |                                  |    |  |  |
|----------------------------------------------------------------------------------------------------|-------------------------------------|---|----------------------------------|----|--|--|
| V                                                                                                    | Vhere will the taxi be operating? * | 1 | LGAs of Operation                |    |  |  |
|                                                                                                    | Please Select                       |   | Please Select -                  | .] |  |  |
|                                                                                                    |                                     |   | a Finish Later ← Previous Next → |    |  |  |

9. Select the relevant region, or regions, within NSW.

**Note**: The regions that have been selected in the example are for illustrative purposes only.

| <b>Point to Point</b><br>Transport Commissioner                  |                      |                                             | Account | Help                | John SMITH | • |
|------------------------------------------------------------------|----------------------|---------------------------------------------|---------|---------------------|------------|---|
| Begin Application                                                | 2<br>Renewal Details | 3 ————————————————————————————————————      |         | — <b>4</b><br>Payme | ent        |   |
| Licence<br>TLN23 428038<br>Greater Sydney                        |                      | Plate Number                                |         |                     |            |   |
| Newcastle, Central Coast & Greater Hunter                        |                      | Licence End Date 08/01/2024 Application Fee |         |                     |            |   |
| Riverina Murray<br>Central West, Orana & Far West<br>North Coast |                      | \$ 200.00                                   | 2.      |                     |            |   |
| New England North West Greater Sydney 🛞                          | <b>^</b>             | LGAs of Operation                           |         |                     |            | • |
|                                                                  |                      | B Finish Later                              | ← Pre   | vious               | Next →     |   |

10. The next step is for you to indicate in which local government areas (LGAs) your taxi will be operating. This step is optional and you can proceed to step 12 without entering any data.

If you would like to indicate which local government areas (LGAs) your taxi will be operating in, select the field "LGAs of Operation".

| To assist with administering taxi licences, please indicate the below the area/s you intend to provide taxi services: |                                              |  |  |  |  |  |
|----------------------------------------------------------------------------------------------------|----------------------------------------------|--|--|--|--|--|
| Where will the taxi be operating? *                                                                                   | LGAs of Operation                            |  |  |  |  |  |
| Greater Sydney 🛞 Illawarra, Shoalhaven & South East 🛞 🗸                                                               | Please Select                                |  |  |  |  |  |
|                                                                                                    |                                              |  |  |  |  |  |
|                                                                                                    | ■ Finish Later       ← Previous       Next → |  |  |  |  |  |

11. A drop down menu will then be displayed. Select the relevant LGA, noting that you can select multiple LGAs if you intend on operating across two or more LGAs.

| <b>Point to Point</b><br>Transport Commissioner                              |                                   | Account | Help .  | John SMITH | • |
|------------------------------------------------------------------------------|-----------------------------------|---------|---------|------------|---|
| 2                                                                            | 3                                 |         | - 4     |            |   |
| Begin Application Renewal Details                                            | Privacy Statement and Declaration |         | Payment |            |   |
| Renewal Details                                                              |                                   |         |         |            |   |
| Licence                                                                      | Plate Number                      |         |         |            |   |
| TLN23-438938                                                                 | Albury City Council               |         |         |            | * |
| Licence Start Date                                                           | Armidale Regional Council         |         |         |            |   |
| 09/01/2023                                                                   | Ballina Shire Council             |         |         |            |   |
| Licence Category                                                             | Balranald Shire Council           |         |         |            | 1 |
| Taxi Licence                                                                 | Bathurst Regional Council         |         |         |            |   |
|                                                                              | Bayside Council                   |         |         |            |   |
| To assist with administering taxi licences, please indicate below the area/s | Bega Valley Shire Council         |         |         |            |   |
| Where will the taxi be operating? *                                          | Bellingen Shire Council           |         |         |            | - |
| Greater Sydney 🛞 Illawarra, Shoalhaven & South East 🛞 🗸                      | Please Select                     |         |         |            | • |
|                                                                              |                                   |         |         |            |   |
|                                                                              | Finish Later                      | ← Prev  | /ious   | Next →     |   |

12. When you have finished indicating where your taxi will be operating, select the "Next" button.

| Point to Point<br>Transport Commissioner                                                                          | Account Help John SMITH 💌                        |  |  |  |  |  |
|----------------------------------------------------------------------------------------------------|--------------------------------------------------|--|--|--|--|--|
| 2 2<br>Begin Application Renewal Details                                                                          | Privacy Statement and Declaration Payment        |  |  |  |  |  |
| Renewal Details                                                                                                   |                                                  |  |  |  |  |  |
| Licence<br>TLN23-438938<br>Licence Start Date                                                                     | Plate Number<br>T9012<br>Licence End Date        |  |  |  |  |  |
| 09/01/2023                                                                                                    | 08/01/2024                                       |  |  |  |  |  |
| Licence Category Taxi Licence                                                                                     | Application Fee<br>\$ 200.00                     |  |  |  |  |  |
| To assist with administering taxi licences, please indicate below the area/s you intend to provide taxi services: |                                                  |  |  |  |  |  |
| Greater Sydney 🙁 Illawarra, Shoalhaven & South East 😒 👻                                                           | Burwood Council 🛞 City of Parramatta Council 🔇 🗸 |  |  |  |  |  |
|                                                                                                    | a Finish Later                                   |  |  |  |  |  |

13. The "Privacy Statement and Declaration" page will be displayed. Read through the text and, if you agree with it, check both boxes. Then select the "Submit & Pay" button.

|                                                                                                    | Point to Point<br>Transport Commissioner                                                                                                    |                                                                                                    |                                                                                                    |                                                                              | ccount                                                    | Help                                              | John SMITH                                                            | •   |
|----------------------------------------------------------------------------------------------------|----------------------------------------------------------------------------------------------------|----------------------------------------------------------------------------------------------------|----------------------------------------------------------------------------------------------------|------------------------------------------------------------------------------|-----------------------------------------------------------|---------------------------------------------------|-----------------------------------------------------------------------|-----|
|                                                                                                    | Segin Application                                                                                                    | Renewal Details                                                                                                    | Official and                                                                                                    | Declaration                                                                  |                                                           | — <b>4</b><br>Payme                               | ent                                                                   |     |
| Privacy<br>The Point<br>Information<br>collect this<br>Hire Vehic                                                                                                    | Statement and Declaration<br>to Point Transport Commissioner is co<br>in Protection Act 1998 (NSW) and the H<br>s information under Part 4 of the Point 1<br>cles) Regulation (2017). Information sup | mmitted to protecting the priv<br>tealth Records and Informati<br>o Point Transport (Taxis and<br>oplied on this form will be use      | acy of your personal inform<br>on Privacy Act 2002 (NSW)<br>Hire Vehicles) Act (2016) ar<br>d by officers of the Point to | nation in accord<br>. The Point to P<br>nd Part 4 of the<br>. Point Transpor | ance with ti<br>voint Transp<br>Point to Po<br>t Commissi | he Privac<br>port Com<br>pint Trans<br>ioner to a | cy and Personal<br>imissioner must<br>sport (Taxis and<br>assess your |     |
| applicatio<br>Informatic<br>applicatio<br>disclose y                                                                                                    | n for a taxi licence. If you do not provid<br>on collected by the Point to Point Transp<br>n. These agencies include the Australia<br>our personal information without your c                         | e this information your application<br>port Commissioner may be di<br>in Securities and Investments<br>consent unless authorised or in | tion for a taxi licence canno<br>sclosed to third parties for t<br>commission, NSW Police<br>required by law.             | ot proceed.<br>he purposes of<br>and Transport f                             | confirming<br>for NSW. O                                  | informat<br>therwise                              | tion provided in t                                                    | his |
| Personal information collected by the Point to Point Transport Commissioner will be stored securely. We will keep your information at 241 O'Riordan Street<br>Mascot 2020. An individual has a right of access to modify and/or update their personal information. If you wish to do this or require any further information<br>about your privacy please go to the <u>Commissioner's Website</u> .<br>Declaration |                                                                                                    |                                                                                                    |                                                                                                    |                                                                              |                                                           |                                                   |                                                                       |     |
| It is a seri                                                                                                    | ous criminal offence to make a false or<br>are that the information provided in this<br>are that I have read and understood the                                                                       | misleading statement in con<br>application is true and correc<br>privacy statement, including                                          | t.<br>my privacy obligations.                                                                                             | for an authorisa                                                             | tion.<br>← Prev                                           | ious                                              | Submit & Pa                                                           | ay  |

14. The "Payment" page will be displayed, showing the applicable fee and the various payment options.

Note:

- The surcharge applicable to a Credit/Debit Card payment is \$1.00.
- BPAY payments can take up to five business (working) days to clear. Your renewal application will not progress until payment has cleared and applied to the application.
- Payment is non-refundable.

If you want to pay by credit/debit card, select the radio button next to the text "Credit/ Debit Card" and then select the "Next" button. Go to steps 15 to 18 of this guide for help with completing your credit/debit card payment.

If you want to pay by BPAY, select the radio button next to the text "BPAY" and then select the "Next" button. Go to step 19 of this guide for help with completing your BPAY payment.

| <b>Point to Point</b><br>Transport Commissioner                                      |                                        |                                 | Account | Help  | John SMITH | • |
|--------------------------------------------------------------------------------------|----------------------------------------|---------------------------------|---------|-------|------------|---|
| <b>Ø</b> ————                                                                        | ⊘                                      | <b>O</b>                        |         | 4     | •          |   |
| Begin Application                                                                    | Renewal Details                        | Privacy Statement and Declarati | ion     | Payr  | nent       |   |
|                                                                                      |                                        |                                 |         |       |            |   |
| Payment                                                                              |                                        |                                 |         |       |            |   |
| Application Fee                                                                      |                                        |                                 |         |       |            |   |
| \$ 200.00                                                                            |                                        |                                 |         |       |            |   |
| Choose payment method                                                                |                                        |                                 |         |       |            |   |
| O Credit/ Debit Card (surcharge applies)                                             |                                        |                                 |         |       |            |   |
| O BPAY (BPAY can take up to 5 working da<br>will not progress until payment has been | ys to clear. The application cleared.) |                                 |         |       |            |   |
| This payment is non-refundable.                                                      |                                        |                                 |         |       |            |   |
|                                                                                      |                                        |                                 | × Ca    | incel | Next →     |   |

15. The "Payment Details" screen will be displayed. Enter your credit/debit card details and an email address for your receipt to be sent to.

**Note**: The payment details and email address displayed below are for illustrative purposes only.

Select "Next" to process the payment.

| Payment Def                                                                                                    | ails                                                                                                    |        |
|----------------------------------------------------------------------------------------------------|----------------------------------------------------------------------------------------------------|--------|
| Enter your payment details below. Fi                                                                                                    | elds marked with an asterisk ( * ) are mandatory.                                                       |        |
| Amount                                                                                                    | \$200.00 AUD                                                                                            |        |
| Customer Reference Number                                                                                                    | 10000398249                                                                                             |        |
| <ul> <li>Cardholder Name</li> <li>Credit Card Number</li> <li>Expiry Date (mm/yy)</li> <li>Card Verification Number (CVN)</li> <li>Please note that the following surch         <ul> <li>Visa: 0.50%</li> <li>Mastercard: 0.50%</li> </ul> </li> </ul> | John Smith       4242424242424242       10 v / 25 v       123       Yhat is the CVN?       wrges apply: |        |
| Receipt Email Address                                                                                                    | exampleonly@email.com                                                                                   |        |
| Cancel                                                                                                    |                                                                                                    | → Next |

16. The "Confirmation" page is displayed. Type in the "Verification Code" displayed in the box. In this example it is "70683". Your code will be different.

If the code isn't clear, click "Generate a new verification code". If you would prefer to hear the verification code, select "Audio".

When paying by credit/debit card, a surcharge of \$1.00 applies. To progress with the payment, you need to accept the surcharge. To do so, tick the box next to the text "I accept the surcharge of \$1.00 AUD."

Once the verification code has been entered and the surcharge accepted, click "Confirm".

| Confirmation                        | า                                                            |           |
|-------------------------------------|--------------------------------------------------------------|-----------|
| Please confirm your payment details | s. Fields marked with an asterisk ( $\star$ ) are mandatory. |           |
| Principal Amount                    | \$200.00 AUD                                                 |           |
| Surcharge Amount                    | \$1.00 AUD                                                   |           |
| Total Amount                        | \$201.00 AUD                                                 |           |
| Customer Reference Number           | 10000398249                                                  |           |
| Cardholder Name                     | John Smith                                                   |           |
| Credit Card Number                  | 424242242                                                    |           |
| Expiry Date                         | 10/25                                                        |           |
| * Verification Code                 | Enter the verification code below.                           |           |
| * Z I accept the surcharge of \$1   | 00 AUD.                                                      |           |
| Back     Cancel                     |                                                              | → Confirm |

17. The "Payment Receipt" page is displayed. A payment receipt has already been sent to the email address entered in step 15.

If you would like a second payment receipt to be emailed to an additional email address, different to the one you entered in step 15, enter that email address now in the field next to the text "Send Receipt Email To". Then select the "Send" button.

Note: If you do not need a second payment receipt, leave this field blank.

When ready to progress, select the "Finish" button.

| Payment Re                                                 | ceipt                  |
|------------------------------------------------------------|------------------------|
| Status                                                     | Approved               |
| Receipt Number                                             | 1115879875             |
| Date                                                       | 12 Dec 2023 13:41 AEDT |
| Principal Amount                                           | \$200.00 AUD           |
| Surcharge Amount                                           | \$1.00 AUD             |
| Total Amount                                               | \$201.00 AUD           |
| Customer Reference Number                                  | 10000398259            |
| Cardholder Name                                            | John Smith             |
| Credit Card Number                                         | 424242242              |
| Expiry Date                                                | 10/25                  |
| A receipt has been emailed to exa<br>Send Receipt Email To | mpleonly@email.com.    |
| Print <b>&gt;</b> Finish                                   |                        |

18. The "Payment Details" page is displayed.

These details will match the details of the payment receipt(s) that have already been emailed, however, if required you can record them from this screen for your records.

When ready to progress, select the "Finish" button and go to step 20.

| Payment Details             |                        |          |
|-----------------------------|------------------------|----------|
| Your payment has been proce | ssed successfully.     |          |
| Amount                      | \$200.00               |          |
| Surcharge Amount            | \$1.00                 |          |
| Receipt Number              | 1115385851             |          |
| Payment Method              | Credit Card/Debit Card |          |
|                             |                        |          |
|                             |                        | → Finish |

19. If you chose to pay by "BPAY" in step 14, this "Payment Details" screen will be displayed. It provides you with the details you need to make your BPAY payment – the "Biller Code" and the "Ref". Contact your bank or financial institution and use these details to make your payment.

**Note**: The biller code and reference number shown below are not for use. They are for illustrative purposes only.

| NEW Point to F<br>Transport C | Point<br>ommissioner                            |                                                                                                    | Account                                                                             | Help                                                  | John SMITH                                                                           | •                               |   |
|-------------------------------|-------------------------------------------------|----------------------------------------------------------------------------------------------------|-------------------------------------------------------------------------------------|-------------------------------------------------------|--------------------------------------------------------------------------------------|---------------------------------|---|
| Payment Details               | 5                                               |                                                                                                    |                                                                                     |                                                       |                                                                                      |                                 |   |
| Processing will commence of   | only when the payment has cleared w<br>\$200.00 | rhich may take up to four business d                                                                                                 | ays.                                                                                |                                                       |                                                                                      |                                 | 7 |
| Payment Method                | BPay                                            | Biller<br>PAY                                                                                                    | Code:                                                                               | 273<br>661                                            | 870<br>00003982593                                                                   |                                 |   |
|                               |                                                 | Telepho                                                                                                    | ne & Interne                                                                        | t Bankin                                              | g - BPAY®                                                                            |                                 |   |
|                               |                                                 | Contact your bank or fin<br>cheque, savings, debit, o<br>www.bpay.com.au Any p<br>and be made by the due<br>accepted and will be ret | ancial institutio<br>redit card or tra<br>ayment must b<br>date. Otherwis<br>urned. | n to make<br>ansaction a<br>e for the e<br>e, any amo | this payment fron<br>account. More info<br>xact amount of th<br>ount paid will not l | n your<br>:<br>is invoice<br>be | 5 |
|                               |                                                 |                                                                                                    |                                                                                     |                                                       | -                                                                                    | Finish                          |   |

Select "Finish" to progress your application.

20. You are now returned to the "Activities" screen where you began the renewal of your taxi licence.

If a licence has been renewed with a successful credit/debit card payment, it will no longer be displayed in this screen because no further activity is required.

If a licence is renewed with a BPAY payment, it will still be displayed in this screen and it will have a "STATUS" of "Lodged". For these licences, the text under "PAYMENT STATUS" will remain as "Payment Due" until the BPAY payment is processed by the banking system and the Point to Point Transport Commission has applied it to this renewal application. When the BPAY payment is applied, the licence will no longer be displayed in this screen.

|                            | int to Poi     | nt                  |                |         |        |                |                |                |
|----------------------------|----------------|---------------------|----------------|---------|--------|----------------|----------------|----------------|
| NEW Transport Commissioner |                |                     |                |         |        | Account        | Help Joh       | n SMITH 🔻      |
|                            |                |                     |                |         |        |                |                |                |
| 4 - 14 - 14                |                |                     |                |         |        |                |                |                |
| Activities                 | CUST           | OMER NUMBER - 6     | 15570          |         |        |                |                | ? Request Help |
| Account                    | 5011           | 11 31-1111          |                |         |        |                |                |                |
| Contacts                   | Notices        | Requests            |                |         |        |                |                |                |
| Taxi Licences              | CASE<br>NUMBER | REQUEST             | LICENCE #      | PLATE # | STATUS | PAYMENT STATUS | DATE<br>LODGED | ACTION         |
| Doversents                 | C-0192692      | Renewal Application | n TLN23-438955 | TC926   | Lodged | Payment Due    | 11/12/2023     |                |

21. If you now switch to the 'Taxi Licences' tab, you will be able to see the expiry dates for each of your taxi licences.

For licences that have been successfully renewed, the "EXPIRY DATE" will be one year on from the previous expiry date.

The change of "EXPIRY DATE" will occur when your payment is processed and applied.

This will be almost immediately in the case of a successful credit/debit card payment and within five business days for a BPAY payment.

For licences renewed by BPAY payment, if, after five business days, the "EXPIRY DATE" has not changed to next year's renewal date, please call our Industry Contact Centre on 131 727 for assistance.

| GOVERNMENT    | Point to Poin<br>Transport Comr | nt<br>nissioner               |         |              | Account H | lelp John SMITH 🔻 |
|---------------|---------------------------------|-------------------------------|---------|--------------|-----------|-------------------|
| Activities    | Uust<br>Johr                    | omer number - 615570<br>SMITH |         |              | 📑 Interna | al Review         |
| Contacts      | SELECT                          | LICENCE #                     | PLATE # | CATEGORY     | STATUS    | EXPIRY DATE       |
| Taxi Licences | 0                               | TLN23-438938                  | T9012   | Taxi Licence | Granted   | 08/01/2025        |
|               | 0                               | TLN23-438955                  | TC926   | Taxi Licence | Granted   | 08/01/2024        |
| Payments      |                                 |                               |         |              |           |                   |